# Exchange auf Apple Mail

TIK-Projekt-Maildoku

Exported on 10/14/2024

## **Table of Contents**

| 1 Deutsch  | . 3 |
|------------|-----|
| 2 Englisch | . 7 |

### 1 Deutsch

1. Öffnen Sie die **Mail-Applikation** und wählen Sie "**Mail**" in der Menü-Leiste aus. Drücken Sie anschließend auf "**Account hinzufügen ...**"

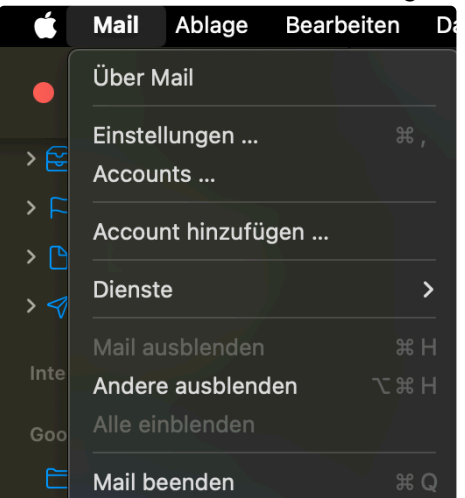

2. Wählen Sie Microsoft Exchange aus und drücken Sie auf "Fortfahren"

| Anbieter für Mail-Account auswählen |                      |
|-------------------------------------|----------------------|
| • i                                 | Cloud                |
| • N                                 | Aicrosoft Exchange   |
| • (                                 | Google               |
| •                                   | yahoo!               |
| •                                   | Aol.                 |
| • A                                 | nderer Mail-Account  |
| ?                                   | Abbrechen Fortfahren |

- 3. Geben Sie folgende Daten an:
  - "E-Mail-Adresse": Ihre vollständige E-Mail-Adresse in folgender Form:
    - st\*\*\*\*\*@stud.uni-stuttgart.de (für Studierende)
    - ac\*\*\*\*\*@uni-stuttgart.de (für Mitarbeitende)
  - "Name": Wählen Sie den Namen aus, der in Ihrem Account angezeigt werden soll

#### 4. Drücken Sie auf "Anmelden"

| Microsoft Exchange                               |                                                                      |  |
|--------------------------------------------------|----------------------------------------------------------------------|--|
| Gib zunächst folgende Informationen ein:         |                                                                      |  |
| Name:                                            | Max Mustermann                                                       |  |
| E-Mail-Adresse:                                  | st123456@stud.uni-stuttgart.de                                       |  |
|                                                  | Abbrechen                                                            |  |
|                                                  |                                                                      |  |
| Mi                                               | icrosoft Exchange                                                    |  |
| Gib zunächst folgend                             | icrosoft Exchange                                                    |  |
| Gib zunächst folgeno<br>Name:                    | de Informationen ein:<br>Max Mustermann                              |  |
| Gib zunächst folgend<br>Name:<br>E-Mail-Adresse: | de Informationen ein:<br>Max Mustermann<br>ac123456@uni-stuttgart.de |  |

5. Wählen Sie "Manuell konfigurieren" aus

|                                                      | Microsoft E                          | xchange                 |          |
|------------------------------------------------------|--------------------------------------|-------------------------|----------|
| Über Microsoft bei deinem Exchange-Account anmelden? |                                      |                         |          |
| Deine E-Mail-Adr<br>Accountinfos zu f                | esse wird an Microsoft ges<br>inden. | sendet, um deine Exchar | nge-     |
| Abbrechen                                            |                                      | Manuell konfigurieren   | Anmelden |

6. Geben Sie das **Passwort** zu Ihrem Account an (zusammen mit dem **Namen** und der **E-Mail-Adresse** von vorher) und drücken Sie auf "**Anmelden**"

| Microsoft Exchange                       |                                |  |
|------------------------------------------|--------------------------------|--|
| Gib zunächst folgende Informationen ein: |                                |  |
| Name:                                    | Max Mustermann                 |  |
| E-Mail-Adresse:                          | st123456@stud.uni-stuttgart.de |  |
| Passwort:                                | •••••                          |  |
|                                          |                                |  |
| Abbrechen                                | Zurück Anmelden                |  |

7. (Nur für Mitarbeitende, Studierende können diesen Schritt überspringen) Bei Interne und Externe URL geben Sie folgendes ein und drücken anschließend auf "Anmelden":

https://mail.uni-stuttgart.de/ews/exchange.asmx

(see page 3) Ihr Passwort, Benutzername und Ihre E-Mail-Adresse sollten die selben sein wie zuvor

| Microsoft Exchange |                                                 |  |
|--------------------|-------------------------------------------------|--|
| E-Mail-Adresse:    | ac123456@uni-stuttgart.de                       |  |
| Benutzername:      | Automatisch                                     |  |
| Passwort:          | •••••                                           |  |
| Interne URL:       | https://mail.uni-stuttgart.de/ews/exchange.asmx |  |
| Externe URL:       | https://mail.uni-stuttgart.de/ews/exchange.asmx |  |
|                    |                                                 |  |
| Abbrechen          | Zurück Anmelden                                 |  |

8. Wählen Sie **weitere Applikationen** aus, die Sie mit Ihrem E-Mail-Account verknüpfen möchten und drücken Sie auf **"Fertig**"

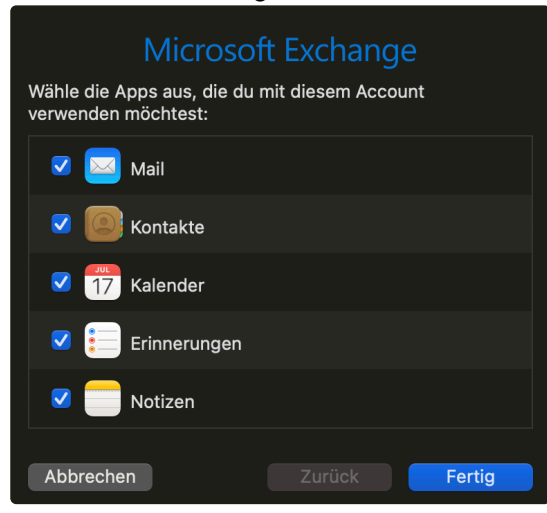

### 2 Englisch

1. Open the Mail application and select "Mail" on the menu bar. Afterwards, press "Add Account..."

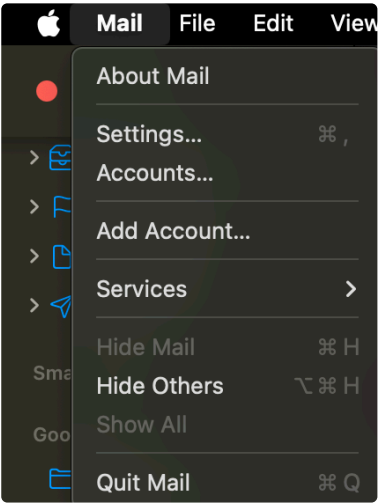

2. Select Microsoft Exchange and press "Continue"

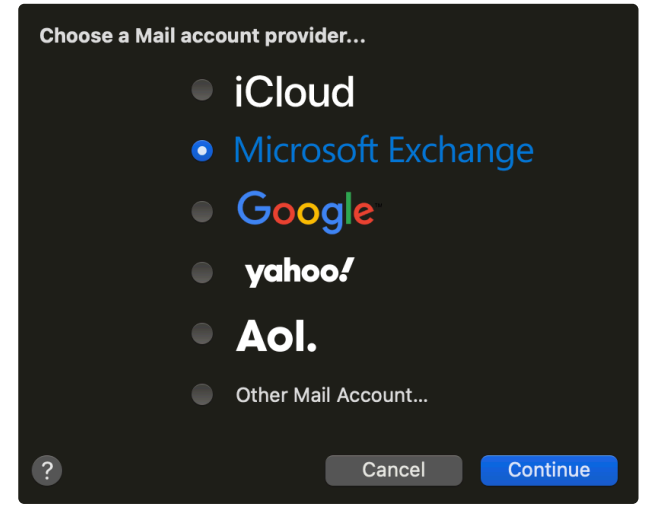

- 3. Enter the following data:
  - "Email Address": Your complete e-mail address in the following form:
    - st\*\*\*\*\*@stud.uni-stuttgart.de (for students)
    - ac\*\*\*\*\*@uni-stuttgart.de (for employees)
  - "Name": Choose the name to be displayed in your account

#### 4. Press "Sign in"

| Microsoft Exchange                                  |                                |  |
|-----------------------------------------------------|--------------------------------|--|
| To get started, fill o                              | ut the following information:  |  |
| Name:                                               | John Appleseed                 |  |
| Email Address:                                      | st123456@stud.uni-stuttgart.de |  |
|                                                     | Cancel Sign In                 |  |
| Microsoft Exchange                                  |                                |  |
| To get started, fill out the following information: |                                |  |
| Name:                                               | John Appleseed                 |  |
| Email Address:                                      | ac123456@uni-stuttgart.de      |  |
|                                                     |                                |  |

5. Select "Configure Manually"

| Microsoft E                                              | Exchange                            |  |
|----------------------------------------------------------|-------------------------------------|--|
| Sign in to your Exchange account using Microsoft?        |                                     |  |
| Your email address will be sent to Microsof information. | t to discover your Exchange account |  |
| Cancel                                                   | Configure Manually Sign In          |  |

6. Enter your **password** for your mail account (along with the **name** and **email address** from before) and press "**Sign In**"

| Microsoft Exchange                                  |                                |  |
|-----------------------------------------------------|--------------------------------|--|
| To get started, fill out the following information: |                                |  |
| Name:                                               | John Appleseed                 |  |
| Email Address:                                      | st123456@stud.uni-stuttgart.de |  |
| Password:                                           | •••••                          |  |
| Cancel                                              | Back Sign In                   |  |

7. (Only for employees, students can skip this step) For **Internal** and **External URL**, enter the following and press "**Sign In**":

https://mail.uni-stuttgart.de/ews/exchange.asmx (see page 3) Your **password**, **name** and **email address** should be the same as before

| Microsoft Exchange |                                                 |  |
|--------------------|-------------------------------------------------|--|
| Email Address:     | ac123456@uni-stuttgart.de                       |  |
| Username:          | Automatic                                       |  |
| Password:          | •••••                                           |  |
| Internal URL:      | https://mail.uni-stuttgart.de/ews/exchange.asmx |  |
| External URL:      | https://mail.uni-stuttgart.de/ews/exchange.asmx |  |
|                    | Unable to verify account name or password.      |  |
| Cancel             | Back Sign In                                    |  |

8. Select other applications you would like to link to your mail account and press "Done"

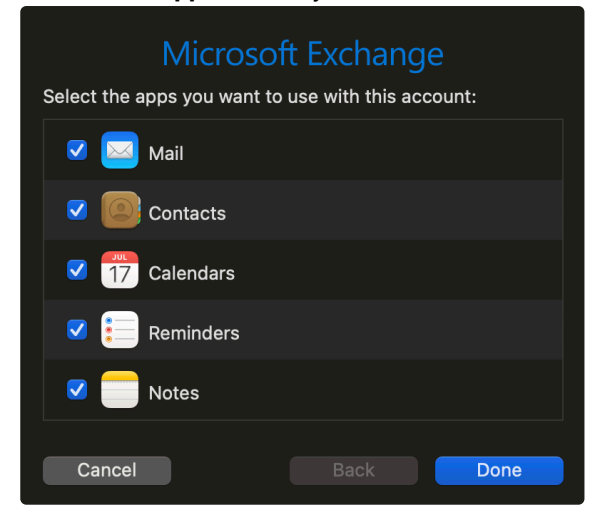